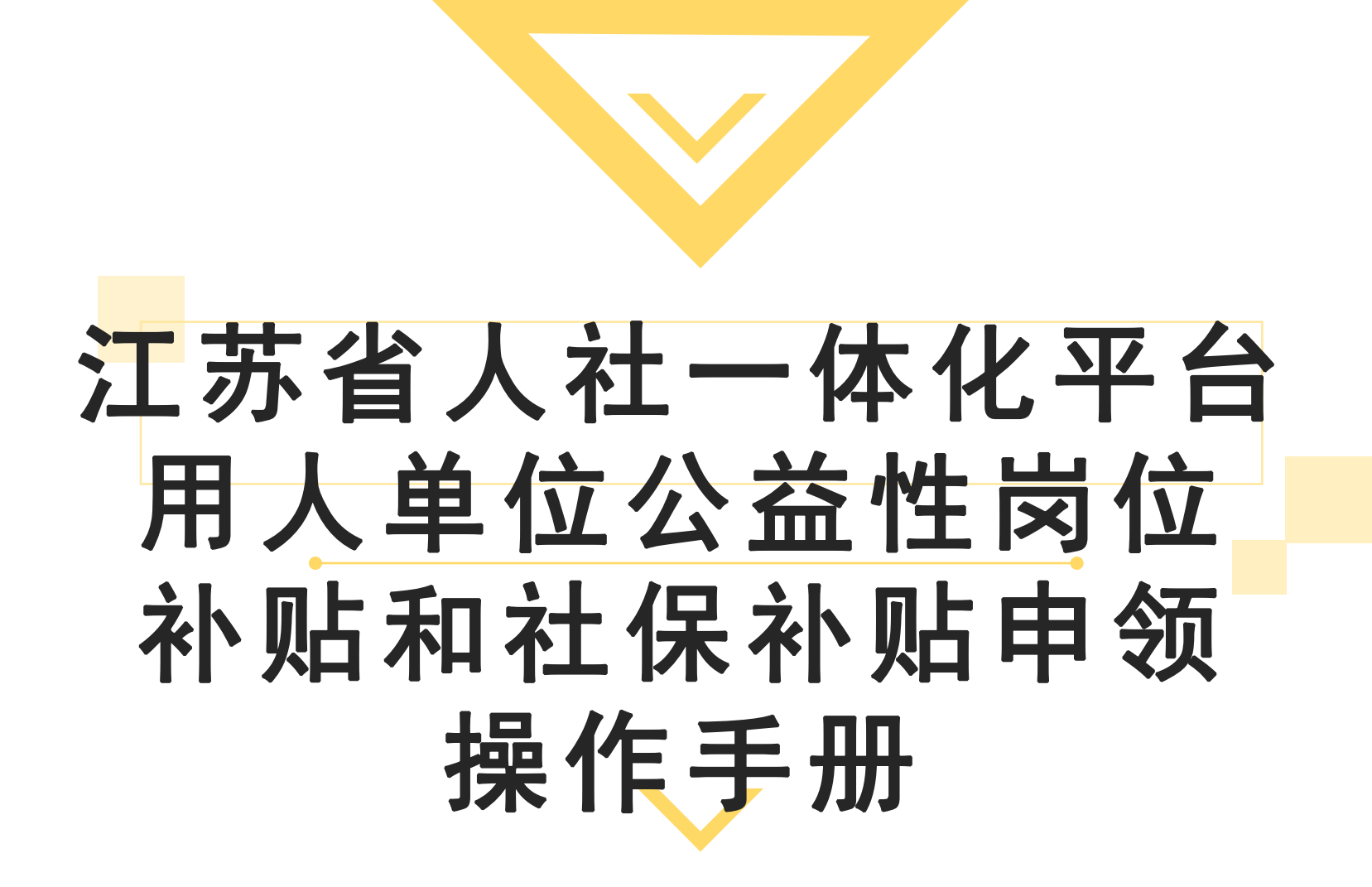

# PC端申请步骤:用人单位公益性岗位补贴和 社保补贴申领

1.登陆江苏省人社网上办事服务大厅 (http://rs.jshrss.jiangsu.gov.cn) ,选择"南通"市,依次点击"单位办事"—"就业创业"—"就业补贴"—" 用人单位公益性岗位补贴和社保补贴申领"—"申报"。

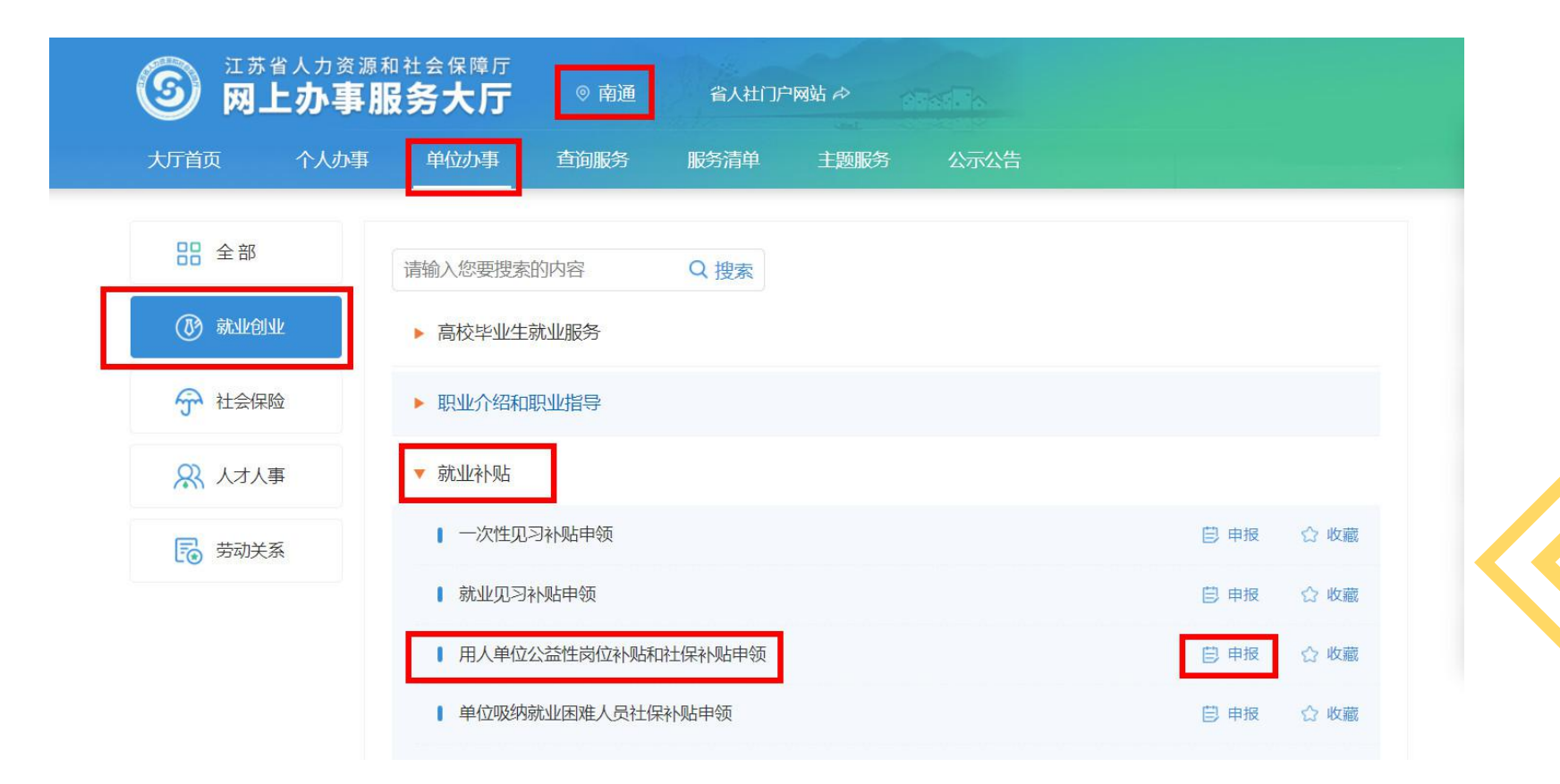

#### 2.完善单位基本信息后,勾选需申请公益性岗 位补贴的人员并点击右上角"计算"核验可享 受补贴月数;下载并按要求填写"用人单位公 益性岗位补贴和社保补贴申请表"

用人单位公益性岗位补贴和社保补贴申请表↩

补贴申请月份: 年 月↩

| - 1 Pr - 10.                   | <u>ل</u> ې          |                                        |  |  |  |  |  |  |  |  |
|--------------------------------|---------------------|----------------------------------------|--|--|--|--|--|--|--|--|
| 统一社会信用代码。                      | به دې دې د <u>و</u> |                                        |  |  |  |  |  |  |  |  |
| 经办人↔                           | 4                   | 移动电话↔ ↔                                |  |  |  |  |  |  |  |  |
|                                | 开户银行↩               | €1                                     |  |  |  |  |  |  |  |  |
| 银行信息↩                          | 银行户名↔               | 4                                      |  |  |  |  |  |  |  |  |
|                                | 银行账号↩               | ¢1                                     |  |  |  |  |  |  |  |  |
| 本次申请享受社公益性<br>岗位补贴和社保补贴人<br>数~ | 共申请享受               | 公益性岗位补贴和社保补贴 人。↩                       |  |  |  |  |  |  |  |  |
|                                |                     |                                        |  |  |  |  |  |  |  |  |
| 本单位承诺,所填写内容                    | 容和提供材料真实准确          | 解有效,否则承担相应的法律责任。↩<br>単位(盖章)<br>年 日 日 4 |  |  |  |  |  |  |  |  |
| 本单位承诺,所填写内容<br>4               | 容和提供材料真实准确          | 鮪效,否则承担相应的法律责任。↩<br>単位(盖章)<br>年 月 日↩   |  |  |  |  |  |  |  |  |

| 単 | 位基本信息       |                 |                  |      |         |           |            |              |        |       |                         |       |     |
|---|-------------|-----------------|------------------|------|---------|-----------|------------|--------------|--------|-------|-------------------------|-------|-----|
|   | 参保区         | 划               | <b>刻</b> 南通市本级 ~ |      |         | 注册区划      | 南通市本级      |              |        | 注册地址  | 请输入                     |       |     |
|   | 经营区划 请选择 >> |                 |                  | 经营地址 | 请输入     |           |            |              |        |       |                         |       |     |
|   | * 开户银行 其他银行 |                 | <b>其他銀行</b> ∨    |      |         | 名称 212212 |            |              | *银行账号  |       | 21212121212128888888888 |       |     |
|   | *支行行        | 行号 203671212022 |                  |      | 支行名称    | XX银行XX支行  |            |              |        |       |                         |       |     |
|   | 联系          | X               | 张小兵              |      |         | 移动电话      | 1111111    |              |        | 纯岗位补贴 |                         |       |     |
|   | 序号          | 1               | 人编号              | 姓名   | 公民身份号码  | 就困类型      | 补贴开始时间     | 就困流水号        | 合同备案单位 | 可享受补  | 贴月数                     | 已享受月数 | 错误信 |
|   | 1           | 102             | 264              | 王圖光  | 3206111 | 女40周岁以上   | 2021-08-04 | 118500107978 | 南通市崇川区 | 60    |                         | 0     | 无   |
|   | 2           | 102             | 601              | 陆川   | 3206831 | 女40周岁以上   | 2021-08-04 | 118500107977 | 南涌市崇川区 | 36    |                         | 0     | 无   |

## 3. 点击右侧"材料列表"上传填写好的"用人单位公益性岗位补贴和社保补贴申请表"、"用人单位社会保险补贴和公益性岗位补贴花名册"以及 "工资明细账单"。

| $\rightarrow$                 |                                                                |      | 用人单位社会保险补贴和公益性岗位补贴花名册 支持的格式为pdf.jpg.png.文件最大为10M                                                                                                    | 上一材料                                                                                                    | 下一材料                                            |                                                                                                    |
|-------------------------------|----------------------------------------------------------------|------|----------------------------------------------------------------------------------------------------|----------------------------------------------------------------------------------------------------|-------------------------------------------------|----------------------------------------------------------------------------------------------------|
| 材料名称                          | 是否必传                                                           | 上传件数 |                                                                                                    |                                                                                                    |                                                 |                                                                                                    |
| 用人单位社会保险补<br>贴和公益性岗位补贴<br>花名册 | 歷                                                              | 0    | X                                                                                                    |                                                                                                    |                                                 |                                                                                                    |
| 公益性岗位补贴申请<br>表                | 是                                                              | 0    |                                                                                                    |                                                                                                    |                                                 |                                                                                                    |
| 工资明细账单                        | 是                                                              | 0    |                                                                                                    |                                                                                                    |                                                 |                                                                                                    |
|                               |                                                                |      | 点击进行上传                                                                                                    |                                                                                                    |                                                 |                                                                                                    |
|                               |                                                                |      |                                                                                                    |                                                                                                    |                                                 |                                                                                                    |
|                               | 材料名称       用人单位社会保险补贴<br>花名册       公益性完位补贴申请<br>表       工资明细账单 | <    | 対料名称         是百必作         上传件数           配入单位社会保险补贴<br>花名册         是         0           公益性肉位补贴申请<br>表         是         0           工资明细味单         是         0 | Image: Provide and the state of the state of the sta | ·       Dédedéééééééééééééééééééééééééééééééééé | Image: Control of the control of the control of th |

### 4.上传完毕后确认提交。

| 单位基本信息                        |                                               |     |            |          |                  |              |      |         |                         |       |      |
|-------------------------------|-----------------------------------------------|-----|------------|----------|------------------|--------------|------|---------|-------------------------|-------|------|
| 参保区划                          | <b>参保区划</b> 南通市本级 ~                           |     |            | 注册区划     | 南通市本级 > 注册地址 请输入 |              |      |         |                         |       |      |
| 经营区划 请选择                      |                                               |     | 经营地址       | 请输入      |                  |              |      |         |                         |       |      |
| *开户银行                         | 户银行 其他银行 >>>>>>>>>>>>>>>>>>>>>>>>>>>>>>>>>>>> |     |            | * 开户名称   | 212212 *银行账      |              |      |         | 클 212121212128888888888 |       |      |
| *支行行号 203671212022<br>联系人 张小兵 |                                               |     | 支行名称       | XX银行XX支行 |                  |              |      |         |                         |       |      |
|                               |                                               |     |            | 移动电话     | 1111111          |              |      | 是否纯岗位补则 | LL C                    |       |      |
| 序号 ·                          | 个人编号                                          | 姓名  | 公民身份号码     | 就困类型     | 补贴开始时间           | 就困流水号        | 合同备  | 案单位 可享受 | 是补贴月数                   | 已享受月数 | 错误信息 |
| 1 10                          | 264.                                          | 王二光 | 3206111 '. | 女40周岁以上  | 2021-08-04       | 118500107978 | 南通市崇 | 到11区    | 60                      | 0     | 无    |
| 2 10                          | 260                                           | 陆   | 3206831    | 女40周岁以上  | 2021-08-04       | 118500107977 | 南通市崇 | ŧ川⊠     | 36                      | 0     | 无    |

确认提交申请表下载

### 5.办理完成后可在"单位中心"中查看所办理事项进度和通过情况。

|           | 大厅首页   个 | 人办事 | 单位办事                 | 查询服务       | 服务清单    | 主题服务                          | 公示公告 | ۵     | 🤇 南通市崇川区幸福           | S          |
|-----------|----------|-----|----------------------|------------|---------|-------------------------------|------|-------|----------------------|------------|
|           |          |     |                      |            |         |                               |      |       | A 单位中心               | 自政务服务      |
|           | 品 专部     |     | 请输入您要搜索              | 的内容        | Q 搜索    |                               |      |       | □ 退出登录               | 民要有        |
|           | 🕔 就业创业   |     | ▶ 就业失业登              | 记          |         |                               |      |       |                      | 日本の        |
|           | 😚 社会保险   |     | ▶ 高校毕业生              | 就业服务       |         |                               |      |       |                      | [?]<br>我要评 |
|           | 🔉 人才人事   |     | ▶ 职业介绍和              | 职业指导       |         |                               |      |       |                      | 日本         |
|           | 🐻 劳动关系   |     | ▶ 企业职工基              | 本养老保险服务    | 5       |                               |      |       |                      | 6          |
|           | ■ 社会保障卡  |     | • 社保转移申              | 请          |         |                               |      |       | 自申报 🗅 收藏             |            |
|           |          |     | ▶ 高校毕业生              | 就业服务       |         |                               |      |       |                      | 我要问        |
| 大厅        | 首页 个人办事  | F . | 单位办事                 | 查询服务       | 服务清单    | 鱼 主题服                         | 资 2  | 示公告   | 🗘 🙁 raidi            | 市崇川区幸福…    |
|           |          |     | <b>办理中</b><br>您当前正在等 | 亨待         |         | <b>已办结</b><br>所有已经办完的<br>业务查询 | 5    | 4     | <b>待评价</b><br>待评价的办件 | 4<br>☆ =   |
| ଇ         | 单位主页     |     |                      |            |         | Procedure (MARITE BAR         |      | -     |                      |            |
|           | 单位信息     |     | 推荐一办事                | [  查询   收漏 | Ż       |                               |      |       | (D##                 | 8          |
| $\otimes$ | 单位权益单    |     | (办事) 单               | 位网络招聘      |         |                               | (办事) | 工伤转诊线 | 转院申请确认               | ~          |
|           | 单位办件     |     | (办事) 毕               | 业生网签申报     |         |                               | (查询) | 考评人员  | 维护(评价机构)             |            |
| Qð        | 单位快递     |     | (办事) 机               | 关事业单位工革    | 動人员技术等级 | 考评专家复核                        | (力事) | 省海外高川 | 层次人才居住证注销申请          |            |
| R         | 经办人管理    |     | (力事) 工               | 伤认定备案      |         |                               | ⑦事   | 机关事业  | 单位工勒人员信息确认           |            |
| 10        | 机构管理     |     | (办事) 监               | 考人员维护      |         |                               | 小事   | 创业培训机 | 机构维护                 |            |
| ~         | 我的工作台    |     | (办事) 人               | 员参保登记      |         |                               | (办事) | 岗位技能  | 是升培训培训机构维护           |            |
| Ø         | 账号设置     | >   | の事 就                 | 业技能培训机构    | 勾维护     |                               | (力事) | 创业培训的 | 开班申请                 |            |